# **Banner 9 Introduction**

#### West Valley-Mission CCD - 2018

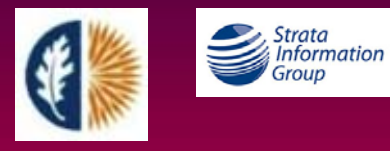

V1 E Raznick V2 A Travis

## Agenda

- What is Banner 9?
- Changes in Navigation
  - Application Navigator
  - Keyboard Shortcuts
- Demonstration
  - General Person, Job Submission, Job Sub Output Definition
- Testing Banner 9
- Practice
  - Top 3 Forms you use today

#### What is Banner 9?

- Conversion of Banner 8 INB Forms to a modern web interface.
  - Sometimes called Transformed Pages or Transformed Forms.
  - Every baseline Banner 8 form has a Banner 9 equivalent with the same name.
  - Much of CALB has moved to baseline, with some name changes.
- Update of SSB 8.x to modern, responsive web application.
  - WVM will start implementing in 2019.
- Database and Jobs are largely unchanged.
- New Features and Functionality, including extensibility.
  - Most New features of Banner 9 are in self service applications.
- Improved usability and accessibility.

#### Banner 8 – Forms (INB) Banner 9 – Admin Pages

| Eile Edit Options Block Ite    | em Record Query Tools Help                                         |                                         |                                         | ORACLE                     |                           |                     |                            |                     |             |
|--------------------------------|--------------------------------------------------------------------|-----------------------------------------|-----------------------------------------|----------------------------|---------------------------|---------------------|----------------------------|---------------------|-------------|
|                                | 🖻 i 🎓 🍞 i 🕄 📾 😣 i 💁 i 🗏 i 🔍 🖬 i                                    | 雪 魯 🗣 🛭 🚸 🛭 🚸 🛙 🕲 🛛                     |                                         |                            |                           |                     |                            |                     |             |
| General Person Identification  | on SPAIDEN 8.5.3.1 (DEVL0723) 303333333333333333333333333333333333 | 000000000000000000000000000000000000000 | 000000000000000000000000000000000000000 | 2000000000 🗹 🗙 📥           |                           |                     |                            |                     |             |
| ID: G08128401 Tr               | avis, Adam                                                         | Generate ID:                            |                                         |                            |                           |                     |                            |                     |             |
| Current Identification Alter   | nate Identification Address Telephone Biographica                  | E-mail Emergency Contact                |                                         |                            |                           |                     |                            |                     |             |
|                                | receptore respired                                                 | E main Emorgono, contact                | X General Person                        | n Identification SPAIDEN 9 | .3.6 (DEVL0723)           |                     | 🔒 add 🖺 Retr               | eve 🖧 Related       | 🇱 TOOLS     |
| From Date:                     | 30-AUG-2018 🗰 To Date:                                             | Inactivate Add                          | ID: G08128401 Travis,                   | Adam                       |                           |                     |                            | Start               | Over        |
| Address Type:                  | MA Main                                                            | Source:                                 | Current Identification                  | Alternate Identification   | Address Telephone         | Biographical E-mail | Emergency Contact Addition | nal Identification  |             |
| Sequence Number:               | 1                                                                  | Delivery Point                          | - ADDRESS INFORMATION                   |                            |                           |                     | 🚼 Ins                      | ert 🗖 Delete 🌆 Copy | y 🏹 Filter  |
| Street Line 1:                 | 100 Main ST                                                        | Correction Digit:                       | From Date                               | 08/30/2018                 |                           | County              |                            |                     |             |
| Street Line 2:                 |                                                                    | Carrier Route:                          | To Date                                 |                            |                           | Nation              |                            |                     |             |
| Street Line 3:                 |                                                                    |                                         | Address Type                            | MA Main                    |                           | Telephone Type      | MA Main                    |                     |             |
| Cibr                           | Paratage                                                           |                                         | Sequence Number                         | 1                          |                           |                     |                            |                     |             |
| State or Province:             | CA California                                                      | Last Update                             | ooquonee Hamber                         |                            |                           | Area Code           |                            |                     |             |
| ZIP or Postal Code:            | 94101                                                              | User:                                   | Street Line 1                           | 100 Main ST                |                           | Phone Number        |                            |                     |             |
| County:                        |                                                                    | Activity Date:                          | Street Line 1                           |                            |                           |                     |                            |                     |             |
| Nation:                        |                                                                    | Area Code Phone Numb                    | Street Line 2                           |                            |                           | Extension           |                            |                     |             |
| Telephone Type:                | MA                                                                 |                                         | Street Line 3                           |                            |                           |                     | Inactivate Address         |                     |             |
| Address start date; format ("D | D-MON-YYYY'); blank is always effective.                           |                                         |                                         |                            |                           | Source              |                            |                     | _           |
| Record: 1/1                    | <0SC>                                                              |                                         | City                                    | Saratoga                   |                           | Delivery Point      |                            |                     |             |
|                                |                                                                    |                                         | State or Province                       | CA California              |                           | Correction Digit    |                            |                     |             |
|                                |                                                                    |                                         | ZIP or Postal Code                      | 94101                      |                           | Carrier Route       |                            |                     |             |
|                                |                                                                    |                                         | (                                       | 1 Ver Page                 |                           |                     |                            | Rec                 | cord 1 of 1 |
|                                |                                                                    |                                         | 🛣 🗶 Activit                             | y Date 08/30/2018 02:03:32 | 2 PM Activity User ERAZNI | СК                  |                            |                     | SAVE        |
|                                |                                                                    |                                         | EDIT Record: 1/1                        | SPRADDR.SPRADD             | R_FROM_DATE [1]           |                     |                            | е                   | Ilucian     |

#### Why Banner 9?

- Oracle will not support forms after Dec 2018.
- Responsive design you can expand and contract the size of the page, similar to other windows.
- Can run in most current web browsers and operating systems, including tablets.
  - No longer dependent on Java plug-in or Internet Explorer.
- Improved Navigation and Search features.
- Shorter learning curve than Banner 8 forms.
- Uses Single Sign On (SSO) for authentication.
- WVM Go-live planned for November 5<sup>th</sup>

### **Banner 9 Timeline**

- Students will not be directly impacted by the Administrative Go-Live planned for November 5.
- All departments and Administrative Banner (INB) users will switch to Banner 9 on the same date.
- We will implement Banner 9 Self Service application starting in 2019 (personal information, registration, time entry, student profile, etc.)

## Terminology and Login Changes

#### Banner 8

- Forms
- Blocks
- Next Block
- Rollback
- Query
- Login with Oracle account
- Home screen/Banner Menu

#### Banner 9

- Pages
- Sections
- Go
- Start Over
- Filter
- Single Sign-On
- Application Navigator

### **Common Keyboard Shortcut Changes**

| Action                               | Banner 8       | Banner 9      |
|--------------------------------------|----------------|---------------|
| Next Block / Go or Next Section      | CTRL+Page Down | ALT+Page Down |
| Previous Block / Previous<br>Section | CTRL+Page Up   | ALT+Page Up   |
| Rollback / Start Over                | SHIFT+F7       | F5            |
| Select Record                        | SHIFT+F3       | ALT+S         |
| Access Menu                          |                | CTRL+M        |
| Access Help                          |                | CTRL+SHIFT+L  |
| Recently Opened                      |                | CTRL+Y        |

Full list available on the Banner 9 Portal Site

## **Application Navigator**

#### Provides the Banner 9

- Landing Page
- Menu
- Search
- Help

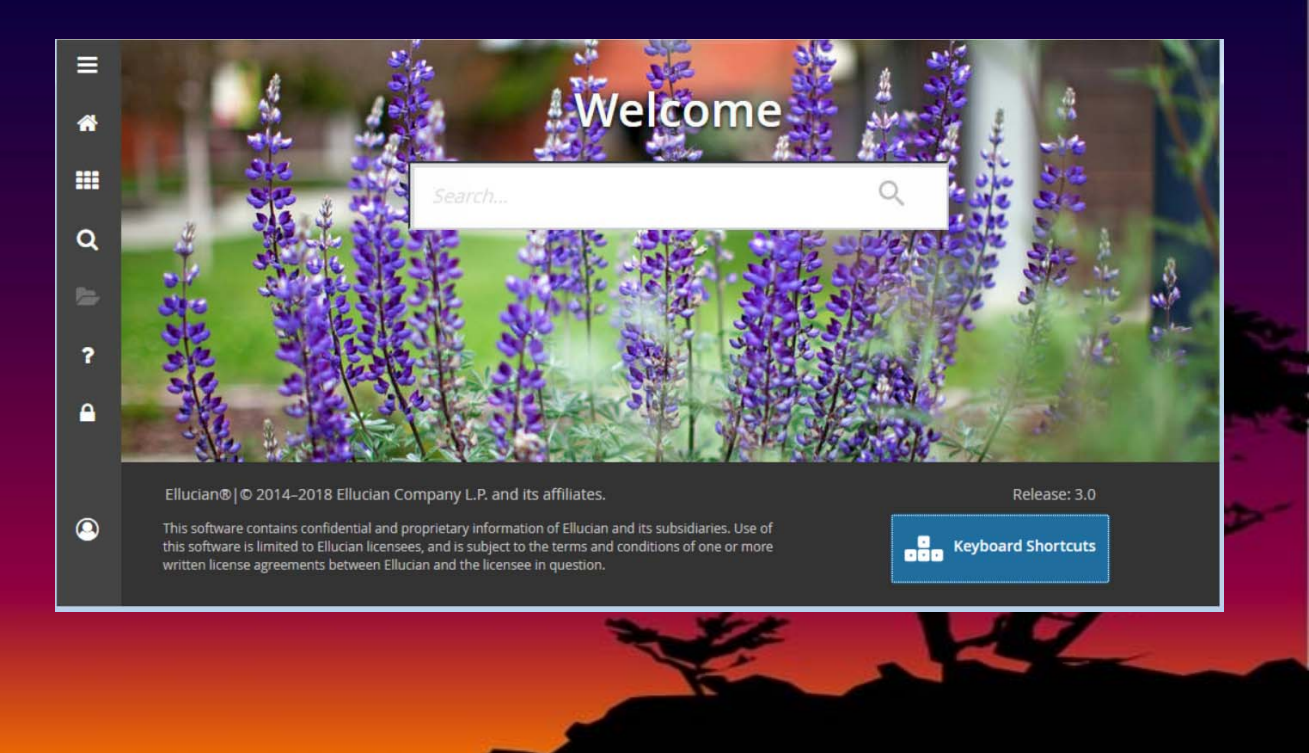

#### **Application Navigator**

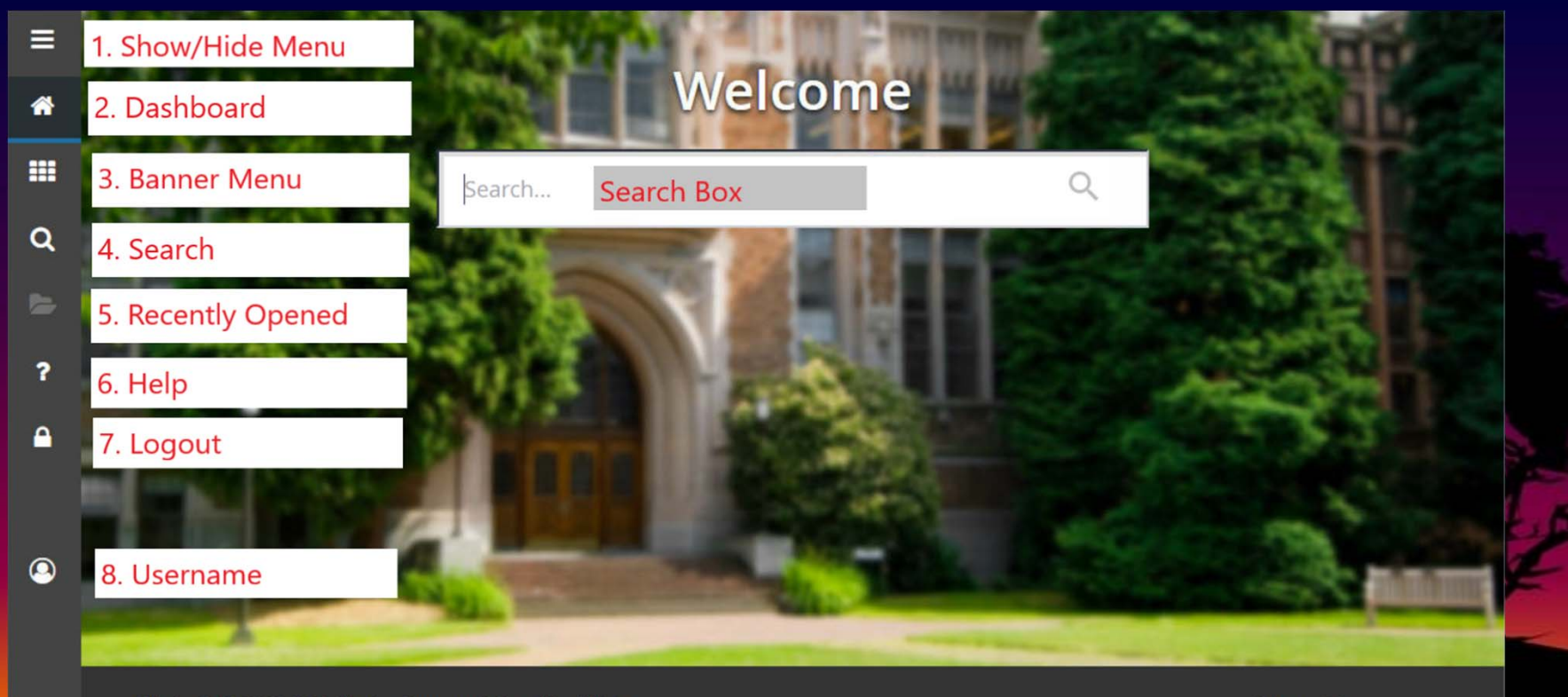

Ellucian® | © 2014-2018 Ellucian Company L.P. and its affiliates.

This software contains confidential and proprietary information of Ellucian and its subsidiaries. Use of this software is limited to Ellucian licensees, and is subject to the terms and conditions of one or more written license agreements between Ellucian and the licensee in question. Release: 3.0

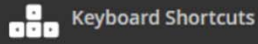

## AppNav with Admin Page

|          | × General Perso       | on Identification SPAI        | DEN 9.3.6 (DEVL0723   | )<br>Title    |              |             | 🔒 AD           | d 🖹 retrieve | E 🛔 RELA | TED 🏶            | TOOLS     |
|----------|-----------------------|-------------------------------|-----------------------|---------------|--------------|-------------|----------------|--------------|----------|------------------|-----------|
|          | ID: 008128401 Travis  | , Adam                        | Koy Block             | THU           |              | Relat       | ed Pages       | Tools M      |          | Start Ove        |           |
| <b>^</b> | Cur at Identification | Alternate Identifi            | Rey DIUCK             | Telephone     | Biographical | c-mail      | Emergency Cont |              |          | on <b>Fr</b> Com | 2.53      |
|          |                       | <b>G</b> <sup>6081</sup> Tabs |                       |               |              | Name Type   |                | 🖬 insert     | Delete   | - Copy           | r. Filter |
|          | ▼ PERSON              |                               |                       |               |              |             |                | 🚼 Insert     | G        | o/Star           | Elter     |
| Q        |                       |                               |                       |               |              |             | Prefix         |              |          | Over             |           |
|          | Last Name             | Travis                        |                       |               |              | •           | Suffix         |              |          |                  |           |
| 2        | First Name            | Adam                          |                       |               |              | - Preferre  | d First Name   |              |          |                  |           |
|          | Middle Name           |                               |                       |               |              | Full        | Legal Name     |              |          |                  |           |
| 2        | •                     |                               |                       | ш             |              |             |                |              |          |                  | F.        |
|          | NON-PERSON            | Section                       |                       |               |              |             |                | 🖬 Insert     | Delete   | Pla Copy         | P. Filter |
| Δ        | Name                  | Section                       |                       |               |              |             |                |              |          |                  |           |
|          | TID AND NAME SOURCE   |                               |                       |               |              |             |                | 🚼 Insert     | Delete   | Copy             | 🖌 Filter  |
|          | Last Update           |                               |                       |               |              |             |                |              |          |                  |           |
|          | Origin                | GOAMTCH                       |                       |               |              |             |                |              |          |                  |           |
|          |                       | ERAZNICK                      |                       |               |              | Create Date | 08/30/2018     |              |          |                  |           |
|          |                       |                               |                       |               |              |             |                |              | Save     |                  |           |
|          | Activit               | ty Date 08/30/2018 02         | 2:03:32 PM Activity I | User ERAZNICK | 8            |             |                |              |          |                  | SAVE      |
|          | EDIT Record: 1/1      | SPRIDEN_C                     | URRENT.SPRIDEN_ID [1] |               |              |             |                |              |          | elluc            | lian      |

#### **Banner 9 Short Term Exceptions**

Just for the student team:

We will continue to have a small number of key forms that remain Banner 8 INB due to CALB compatibility:

- SOATERM
- SFAREGS
- SSASECT
- SSAACCL
- SSAACRL

These forms will be replaced with Banner Pages in the near future.

### AppNav with Banner 8 Form

#### Only works in Internet Explorer!

| 🗧 🕣 🍯 https://appnav-devl.ec.wvm.edu:8101/applicationNavigator/seamless 🛛 🔎 🖛 🔒 🕈                         | Application Navigator ×                                                                                                    |
|----------------------------------------------------------------------------------------------------|----------------------------------------------------------------------------------------------------|
| Eile Edit Options Block Item Record Query Tools Help                                                      | ORACLE                                                                                                    |
|                                                                                                    | בייע (\$ בייע (\$ בייע))) (" (` בייע (` בייע) |
| 주 🙀 Term Control SOATERM 8.10.7 [C3SC:8.13] (DEVL0723) 요생하여 여러 여러 여러 여러 여러 여러 여러 여러 여러 여러 여러 여러 여러        | nonaceonaceonaceonaceonaceonaceonaceonac                                                                                                    |
| Term: 201910 Winter 2019                                                                                  |                                                                                                    |
|                                                                                                    |                                                                                                    |
| Q Schedule<br>CRN Starting Sequence Number: 12236                                                         |                                                                                                    |
|                                                                                                    |                                                                                                    |
| Registration                                                                                              | Registration Fee Assessment                                                                                                    |
| Hold Password:                                                                                            | Online Assessment                                                                                                    |
| ?   Permit   Re-Admit:                                                                                    | Track by CRN     Reverse Non Tuition/Fee Charges                                                                                                    |
|                                                                                                    | Refund by Total Effective Date:                                                                                                    |
| Euture Terms for Repeats                                                                                  |                                                                                                    |
| Set Registration Error Checking                                                                           | Section Fees by Study Path                                                                                                    |
|                                                                                                    |                                                                                                    |
| Gradebook Parameters                                                                                      | Title IV Date Source                                                                                                    |
| Process Gradebook Controls                                                                                | Term Date     O Part-of-Term Dates                                                                                                    |
|                                                                                                    |                                                                                                    |
| Web Self-Service, Voice Response and Partner Systems                                                      |                                                                                                    |
| Foo Assessment                                                                                            | Control Settinge                                                                                                    |
| Course reference number; enter starting one-up sequence number. Do not lower num<br>Record: 1/1     <0SC> | Jer.                                                                                                    |

### AppNav with Banner 8 Form

May see extra security warnings you must Allow.

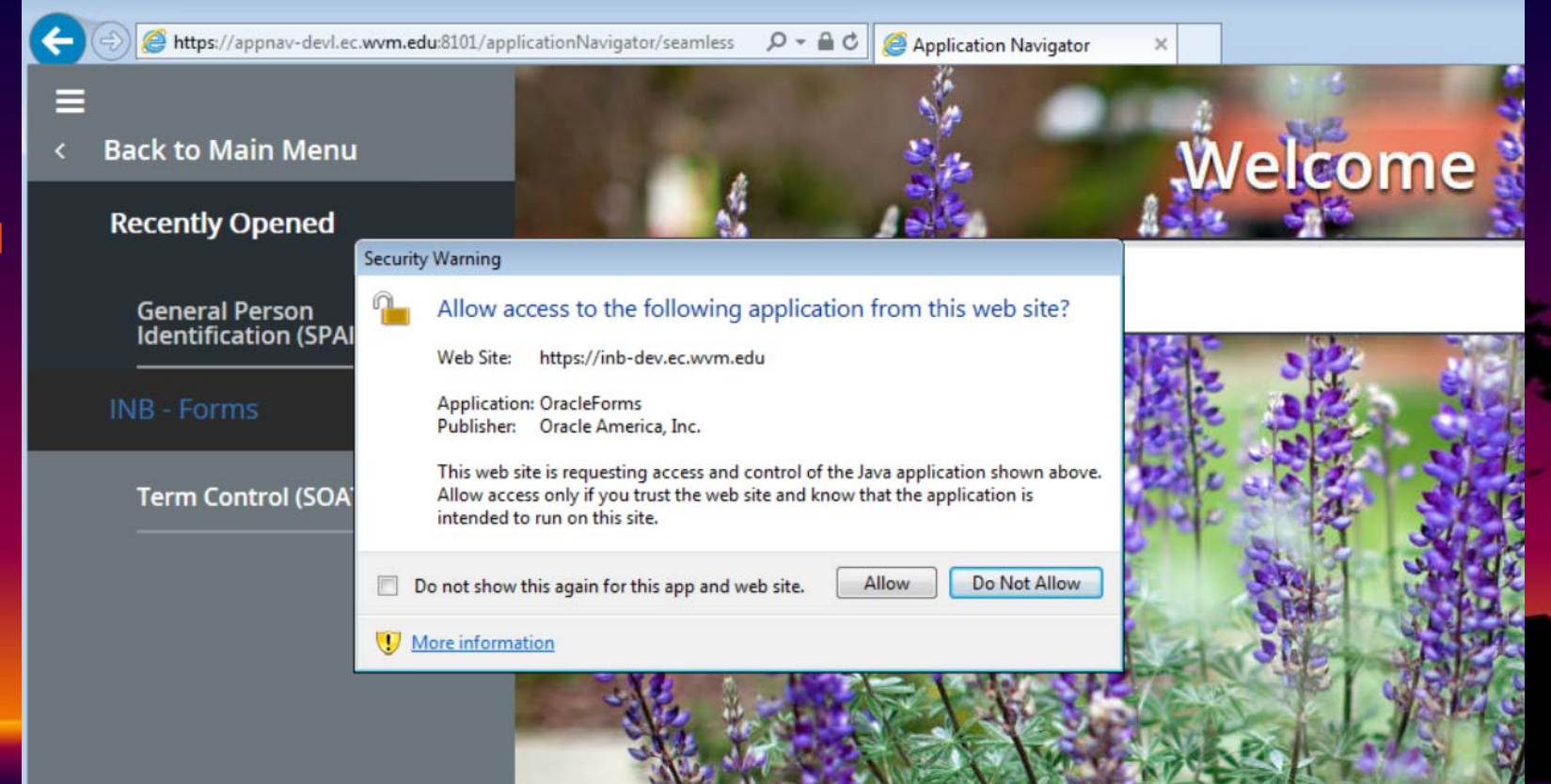

## AppNav with Banner 8 Form

This error appears when you try to open a Banner 8 form in AppNav and NOT using Internet Explorer.

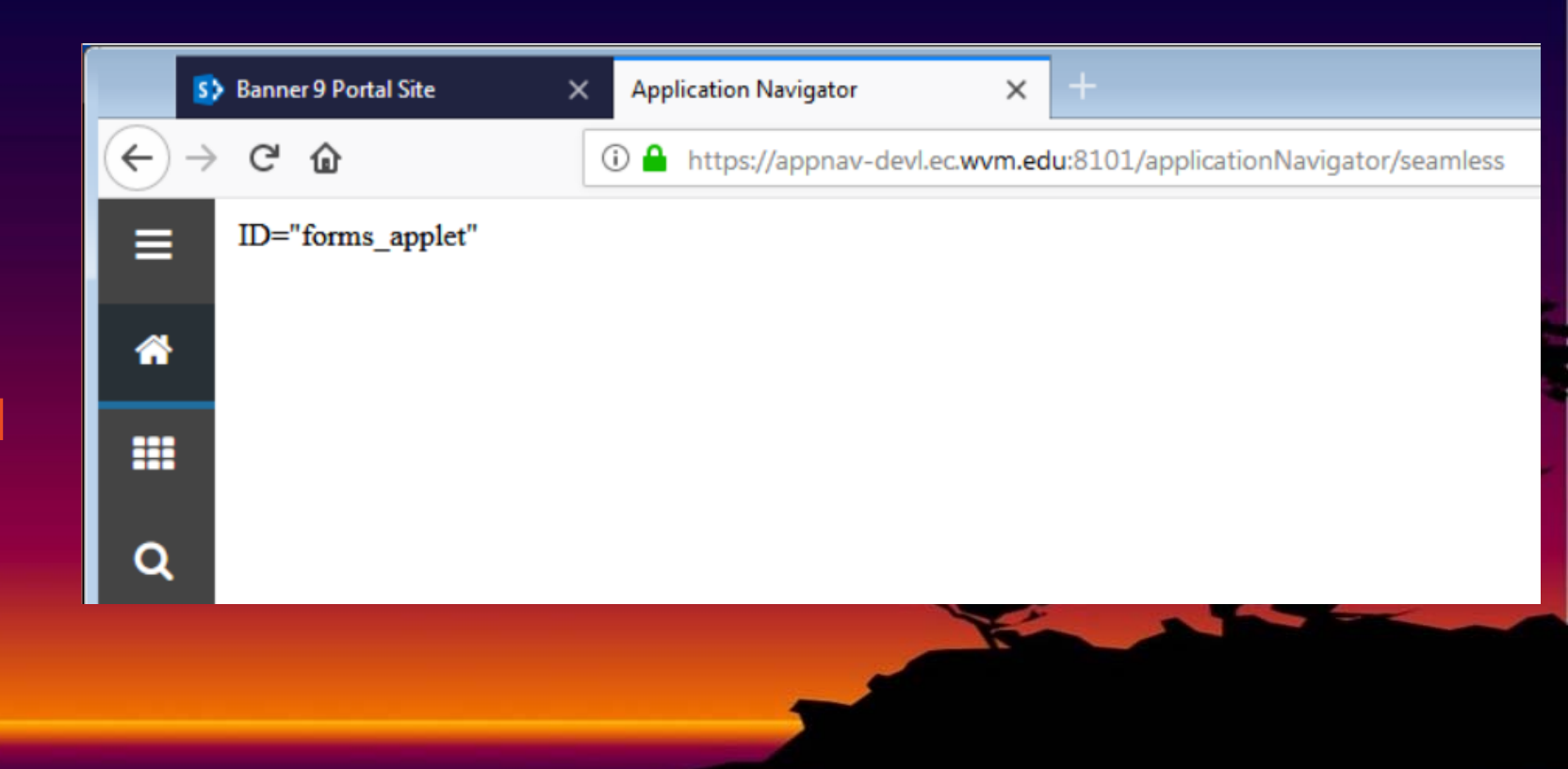

#### Banner 9 Demo

# Pages: General Person, Job Submission, Job Sub Output Definition

Key Navigation Topics:

- Help and Item Properties
- Filter
- Related and Options Menus
- New JobSub features
- Export

| € → | G     | ۵                      | (i) 🔒    | https://  | appnav-devl | .ec.wvm.edu | /seamless |  | 5 | 1 ☆ | ]     | $\overline{\mathbf{A}}$ | ١I/      |        | Ξ       |      |        |
|-----|-------|------------------------|----------|-----------|-------------|-------------|-----------|--|---|-----|-------|-------------------------|----------|--------|---------|------|--------|
| ≡   | ×     | Person Search SO       | DAIDEN 9 | .3.5 (DE  | VL0723)     |             |           |  |   |     | 🔒 ADI | )                       | RETRIEVE | 🖧 RELA | TED)    | 🗱 то | OOLS   |
|     | ▼ PEF | RSON SEARCH            |          |           |             |             |           |  |   |     |       | _                       | 🔛 Insert | Delete | Cop     | y 9, | Fitter |
| *   |       |                        |          |           |             |             |           |  |   |     |       |                         |          |        |         |      | Ø      |
|     | La    | st Name 💌 🚺            | Contains |           | Travis      |             | ]         |  |   |     |       |                         |          |        |         |      | •      |
|     | Fir   | st Name 💌 📔            | Starts W | ith 💌     | Ad          |             | <br>]     |  |   |     |       |                         |          |        |         |      | •      |
| Q   | Ad    | d Another Field 💌      |          |           |             |             |           |  |   |     |       |                         |          |        |         |      |        |
| 1   |       |                        |          |           |             |             |           |  |   |     |       |                         |          |        | Clear A |      | Go     |
|     | ۲     | Case Insensitive Query | O Cas    | se Sensit | ive Query   |             |           |  |   |     |       |                         |          |        |         |      |        |
|     |       |                        |          |           |             |             |           |  |   | N   |       |                         |          | 12     | ~       |      |        |
|     |       |                        |          |           |             |             |           |  |   |     |       |                         |          |        |         |      |        |

| $\leftrightarrow$ | C' 1  | <u>۵</u>         | 🛈 🔒 https:,         | //appnav-devl.ec.wvm. | edu:8101/application | nNavigator/seamless |           | • 🛡 | ☆ |          | $\overline{\mathbf{A}}$ | 111      | ▣ Ξ        |
|-------------------|-------|------------------|---------------------|-----------------------|----------------------|---------------------|-----------|-----|---|----------|-------------------------|----------|------------|
|                   | ×     | Person Searc     | h SOAIDEN 9.3.5 (DI | EVL0723)              |                      |                     |           | ADD | E | RETRIEVE | 🖧 REL                   | ATED     | TOOLS      |
|                   | PERSC | ON SEARCH        |                     |                       |                      |                     |           |     |   | G Insert | Delete                  | Filter A | gain 😣     |
| Â                 | ID    |                  | Last Name           | First Name            | ,                    | Middle Name         | Birth Dat | te  |   | Change   | Indicator               | Pref     | ix         |
| ===               | G0812 | 6401             | Travis              | Adam                  |                      |                     | 05/01/9   | 0   |   |          |                         |          |            |
|                   | 1     | 1 of 1 🕨 🕨       | 10 - Pe             | r Page                |                      |                     |           |     |   |          |                         | Rec      | ord 1 of 1 |
| Q                 | 💽 Ca  | se Insensitive Q | uery 🔘 Case Sens    | itive Query           |                      |                     |           |     |   |          |                         |          |            |
| 2                 |       |                  |                     |                       |                      |                     |           |     |   |          |                         |          |            |
| ?                 |       |                  |                     |                       |                      |                     |           |     |   |          |                         |          |            |
| <b>a</b>          |       |                  |                     |                       |                      |                     |           |     |   |          |                         |          |            |
|                   |       |                  |                     |                       |                      |                     |           |     |   |          |                         |          |            |
| 0                 |       |                  |                     |                       |                      |                     |           |     |   |          |                         |          |            |
|                   |       |                  |                     |                       |                      |                     |           |     |   |          |                         | CANCEL   | SELECT     |
|                   | QUE   | Record: 1/1      | SPRIDEN SP          | RIDEN_ID [1]          |                      |                     |           |     |   |          |                         | e        | lucian     |

| €→       | G      | ŵ                  | 🛈 🔒 https://a          | appnav-de        | evl.ec. <b>wvm.ed</b> | <b>u</b> :8101/ap | plicationNavigat | or/seamle | 255         | … ◙ ☆          |           | 7             | 2 III\ 🗉 | ] ≡       |
|----------|--------|--------------------|------------------------|------------------|-----------------------|-------------------|------------------|-----------|-------------|----------------|-----------|---------------|----------|-----------|
| Ξ        | ×      | General Perso      | n Identification SPAID | EN 9.3.6 (D      | DEVL0723)             |                   |                  |           | 🔒 ADD       | 🖹 RETRIEV      | /E 🗛 P    | RELATED       | 🔅 TOOLS  | 1         |
|          | ID: GO | 8128401 Travis     | Adam                   |                  |                       |                   |                  |           | Saved s     | uccessfully (1 | rows save | ed)           |          |           |
| *        | Curre  | ent Identification | Alternate Identificat  | ion Ad           | Idress To             | lephone           | Biographical     | E-mail    | Emergenc    | y Contact      | Addition  | al Identifica | tion     |           |
|          | ▼ TELE | PHONE INFORMATI    | ON                     |                  |                       | · ·               |                  | _         |             |                | C Insert  | Delete        | Copy     | Y. Filter |
|          |        | Telephone Type *   | BU Busine              | SS               |                       |                   |                  | [         | Primary     |                |           |               |          |           |
|          |        |                    |                        |                  |                       |                   |                  | [         | Unlisted    |                |           |               |          |           |
| Q        |        | Area Code          | 800                    |                  |                       |                   |                  | [         | Inactivate  |                |           |               |          |           |
|          | 3      | Phone Number       | 7760111                |                  |                       |                   | Co               | mment     | San Diego O | ffice          |           |               |          |           |
| 2        |        | Extension          |                        |                  |                       |                   | Addre            | ss Type   |             |                |           |               |          |           |
|          | Inter  | national Access    |                        |                  |                       |                   | Se               | quence    |             |                |           |               |          |           |
| ?        | K 4    | 1 1 of 1 🕨 🕅       | 1 - Per F              | <sup>o</sup> age |                       |                   |                  |           |             |                |           |               | Reco     | rd 1 of 1 |
| •        |        |                    |                        |                  |                       |                   |                  |           |             |                |           |               |          |           |
|          |        |                    |                        |                  |                       |                   |                  |           |             |                |           |               |          |           |
| <b>S</b> | _      | -                  |                        |                  |                       | * *****           |                  |           |             |                |           |               |          | _         |
|          |        | Activit            | ty Date 09/21/2018 08: | 57:07 PM         | Activity User         | ATRAVIS           |                  |           |             |                |           |               |          | SAVE      |
|          | EDIT   | Record: 1/1        | SPRTELE SPR            | TELE_COM         | MENT [1]              |                   |                  |           |             |                |           |               | elli     | ician     |

| €-       | > C | ÷ ۵              | 🛈 🔒 http              | s://appnav-devl.ec.wvm.edu:8101/applicationNa | vigator, | /sean | nless 🚥 💟         | ☆          | ¥ III\         |               |
|----------|-----|------------------|-----------------------|-----------------------------------------------|----------|-------|-------------------|------------|----------------|---------------|
| =        | ×   | General Per      | son Identification SP | AIDEN 9.3.6 (DEVL0723)                        |          |       | 🔒 ADD             | Retrieve   | RELATED        | 🗱 TOOLS       |
|          | ID: | G08128401 Trai   | ie Adam               |                                               |          |       |                   |            | Sta            | rt Over       |
| ~        |     | Comment Prop     | erties                |                                               | ×        | nai   | Emergency Contact | Additional | Identification |               |
|          | •   | Attributes       |                       | Values                                        |          |       |                   | 🖨 Insert   | Delete 堶 Co    | opy 🌱 Filter  |
|          |     | Data Block       |                       | SPRTELE                                       |          |       | Primary           |            |                |               |
|          | ы.  | Data Type        |                       | String                                        |          |       | Unlisted          |            |                |               |
| ~        | ы.  | Delete Allowed   |                       | true                                          |          |       |                   |            |                |               |
| Q        | ы.  | Double Click Eve | ent                   | WHEN-MOUSE-DOUBLECLICK                        | _        |       | San Diago Office  |            |                |               |
| -0       | ы.  | Extensions       |                       | {"SDE":"0","SDE_ENABLED":"false"}             |          | nt    | San Diego Onice   |            |                |               |
|          | ы.  | Filter Mode      |                       | false                                         | E        | pe    |                   |            |                |               |
|          |     | Format Default   |                       | false                                         |          | ce    |                   |            |                |               |
| ?        |     | Insert Allowed   |                       | true                                          | 1.000    |       |                   |            | F              | Record 1 of 1 |
|          |     | Item is Valid    |                       | true                                          |          |       |                   |            |                |               |
| <b></b>  |     | Logical Name     |                       | sprteleComment                                |          |       |                   |            |                |               |
|          |     | Maximum Data I   | Length                | 60                                            |          |       |                   |            |                |               |
|          |     | · · · · - ·      |                       |                                               | *        |       |                   |            |                |               |
|          |     |                  |                       |                                               |          |       |                   |            |                |               |
|          |     |                  |                       |                                               |          |       |                   |            |                |               |
| <b>S</b> |     |                  |                       |                                               |          |       |                   |            |                |               |
|          | -   | Acti             | vity Date 09/21/2018  | 08:57:07 PM Activity User ATRAVIS             |          |       |                   |            |                | SAVE          |
|          | ED  | NT Record: 1/1   | SPRTELE               | SPRTELE_COMMENT [1]                           |          |       |                   |            |                | ellucian      |

 $(-) \rightarrow \mathbf{C} \mathbf{\hat{o}}$ 

ĒĒ

() https://banner.sig.sh/bannerHelp/help/en/Banner Student/webhelp/index.html#c spaiden gener

🚥 🔽 🏠 🔍 Search

🔸 III\ D. 🗊 Ξ

#### **Banner Student Online Help** ellucian

Contents | Search

#### General Person Identification (SPAIDEN) page

- Banner Student Online Help, August 2016
- Admissions Application/Checklist Summary (SAAACKL) page
- Admissions Application (SAAADMS) page
- Application User Defined Flags/Fields (SAAAUDF) page
- Admissions Checklist Rules (SAACHKB) page
- Admissions Decision and Rating Batch Entry (SAADCBT) page
- Admissions Decision (SAADCRV) page
- Admissions Decision Rules (SAADCSN) page
- Electronic Admissions Procedure/Routine Control (SAAECRL) page
- EDI Cross-Reference Term Code Rules (SAAECTM) page
- page
- Electronic Application Submitted (SAAETBL) page
- Quick Entry Rules (SAAQKER) page
- Application Questions/Answers (SAAQUAN) page
- Quick Entry (SAAQUIK) page

- Admissions Rating Formula Definition (SAARRDF) page

- Web Admissions Term Calendar Rules (SAAWAAD)

Use the General Person Identification page to capture biographic/demographic information for all persons/non-persons associated with the institution.

Persons/non-persons may belong to any or all of the installed applications (Banner Student, Banner Finance, etc.). All persons/non-persons are first entered into the database using this page. The information maintained in this page is specific to the person/non-person and does not relate to the person's/non-person's involvement at the institution. All other modules/applications are dependent on the information captured and maintained in this page. Any changes or additions to a person's/non-person's biographic/demographic information must be made in this page.

You can access the Common Matching Entry (GOAMTCH) page from SPAIDEN to enter information for a new ID and then execute the matching process before a new PIDM is created in Banner®. To do this, turn on Common Matching for the institution using the OnlineMatching Process Enabled (Indicator) on GUAINST. In addition, the user attempting to access GOAMTCH must not have been excluded from using it on GORCMUS. If user has been excluded from Common Matching on GORCMUS, he/she can access GOAMTCH from the Banner menu system.

To open GOAMTCH from SPAIDEN: enter GENERATED in the ID field, select the Generate ID button, or enter an ID in the ID field that does not exist in Banner. The GOAMTCH page will automatically be displayed. If a person record is created using only the GOAMTCH page, the Origin field (on SPAIDEN and SPRIDEN) will be set to GOAMTCH. If the person record is created using SRRSRIN or SRIPREL, then the Origin field will be set to SRKPREL.

You can search on person last and first names and non-person names by text to see if similar names exist. Use the Search feature from the LastName and First Name fields to view similar names on the Person Search (SOAIDEN) page. Use the Search feature from the Non-Person Name Information Name field to view similar names on the Non-Person Search (SOACOMP) page.

You can view the user ID and the page or process which created that name/ID record in the ID and Name Source section.

#### Main window

The main window contains the key block and the Current Identification section.

#### Alternate Identification window

Use this window to enter or change information for an alternate ID and name.

#### Address Information window

Use this window to enter address and delivery information for the person.

#### Telephone window

This window displays information from the main section of SPATELE. You can view and update telephone records in this window.

#### **Biographical window**

This window displays information from the main section of SPAPERS. You can view and update person records in this window.

| ×                         | Process Se   | ubmission C   | ontrols GJAPCTL 9.3.7 ( | DEVL0723)   |             |         |               | 🔒 ADD    |             | 🖧 RE     | LATED   | # TOOL    | s    |
|---------------------------|--------------|---------------|-------------------------|-------------|-------------|---------|---------------|----------|-------------|----------|---------|-----------|------|
| Process                   | s: GURPDE    | D Data Eler   | ment Dictionary Param   | eter Set:   |             |         |               |          |             |          | Star    | t Over    |      |
| PRINTI                    | ER CONTROL   |               |                         |             |             |         |               |          | C insert    | Delete I | Copy    | P, Fiter  | -    |
|                           | Printe       | DATAB         | ASE                     | )           | Submit Time |         |               |          | PDF Fo      | ont Size | (       | 8 *       |      |
|                           | Special Prir | nt            |                         |             | MIME Type   | PDF     | +             |          | Delete Afte | er Days  | 14      |           |      |
|                           | Line         | s 60          |                         |             | PDF Font    | COURIER | BOLD          |          | Delete Aft  | er Date  | 10/05/2 | 018       |      |
| •                         |              |               |                         |             | m           |         |               |          |             |          |         |           |      |
| PARA                      | METER VALUE  | s             |                         |             |             |         |               |          | Dinsert D   | Delete I | Copy    | Y, Fiter  |      |
| Number                    | * Parame     | eters         |                         |             |             | Values  |               |          |             |          |         |           |      |
| 01                        | USER         | D of Table C  | reator                  |             |             | SATUR   | 4             |          |             |          |         |           |      |
| 02                        | Table(s      | s) to be Repo | orted                   |             |             | SPRIDE  | N             |          |             |          |         |           |      |
| 03                        | USER         | D of View C   | reator                  |             |             |         |               |          |             |          |         |           | E    |
| 04                        | View(s       | ) to be Repo  | orted                   |             |             |         |               |          |             |          |         |           |      |
| 05                        | Binding      | g Margin Op   | tion                    |             |             | Y       |               |          |             |          |         |           |      |
| 06                        | Headin       | ig Underline  | Option                  |             |             | N       |               |          |             |          |         |           | Sec. |
| .   <                     | 1 of 1 🕨     | M             | 10 - Per Page           |             |             |         |               |          |             |          | Reco    | rd 2 of 6 | 10   |
| LEN                       | GTH: 30 TYP  | E: Characte   | r O/R: Required M/S: Si | ngle        |             |         |               |          |             |          |         |           | 1    |
| Ente                      | r Table Name | to Be Repo    | rted, Wildcards Accepte | d.          |             |         |               |          |             |          |         |           |      |
| <ul> <li>SUBMI</li> </ul> | ISSION       |               |                         |             |             |         |               |          | 🗄 Insert 🗖  | Delete   | Copy    | Y. Filter |      |
|                           |              | Save          | Parameter Set as        |             |             |         | Hold / Submit | t O Hold | Submit      |          |         |           |      |
|                           | Nam          | e 🤇           | Descriptio              | in [        |             |         |               |          |             |          |         |           | -    |
| -                         | <u>*</u>     |               |                         |             |             |         |               |          |             |          |         | SAV       | E    |
| EDIT                      | Record: 1/   | 1             | SUBMIT_BLK.DISPLAY_SA   | VE_DEFAULTS | [1]         |         |               |          |             |          | (       | ellucian  |      |

| Banner 9 Demo – Job | Su | bmiss | sion |
|---------------------|----|-------|------|
|---------------------|----|-------|------|

| X Saved Output Review GJIREVO 9.3.7     | .1 (DEVL0723)                           | ADD                            | Retrieve | 攝 RELATED     | * TOOLS   |
|-----------------------------------------|-----------------------------------------|--------------------------------|----------|---------------|-----------|
| Process: GURPDED Data Element Dictionar | ry Number: 165912 File Name: gurpded_16 | 5912 lis Beginning Date Saved: |          | Star          | t Over    |
| Lines: 70                               |                                         |                                |          |               |           |
| SAVED OUTPUT REVIEW                     |                                         |                                | C Insert | Delete 📲 Copy | 9, Filter |
|                                         |                                         |                                |          |               |           |
|                                         |                                         |                                |          |               |           |
|                                         |                                         |                                |          |               |           |
|                                         |                                         |                                |          |               |           |
|                                         |                                         |                                |          |               |           |
|                                         |                                         |                                |          |               | E         |
|                                         |                                         |                                |          |               |           |
|                                         |                                         |                                |          |               |           |
|                                         | Tables and Views for SATURN a           | s of 21-SEP-2018 09:18pm       |          |               |           |
|                                         |                                         |                                |          |               |           |
|                                         |                                         |                                |          |               |           |
|                                         |                                         |                                |          |               |           |
| Date: 21-SEP-2018                       |                                         |                                |          |               | Page      |
|                                         |                                         |                                |          |               |           |
|                                         | TABLE: SPI                              | RIDEN                          |          |               | -         |
| <b>▼</b>   <b>×</b>                     |                                         |                                |          | CANCE         | L SELECT  |
| EDIT Record: 1/70 GUROUTP.OUT           | TPUT_LINE [1]                           |                                |          |               | ellucian  |

| Banner 9 Portal Site | ×   | Application Navigator | ×            | ssb-dev.ec. | wvm.edu/DEVL/gokout; 🗙                                          | +              |      |              |                 |                        |                         | 0     |     | × |
|----------------------|-----|-----------------------|--------------|-------------|-----------------------------------------------------------------|----------------|------|--------------|-----------------|------------------------|-------------------------|-------|-----|---|
| (←) → C' ŵ           | (   | https://ssb-dev.ec.   | wvm.edu/DEVI | ./gokoutp.P | _ShowReq?pipe_name                                              | =              | •••• | ◙            | ☆               |                        | $\overline{\mathbf{A}}$ | 111   | •   | ≡ |
|                      |     | Tables and            | Views for    | SATURN as   | of 21-SEP-2018 09:                                              | 18pm           |      |              |                 |                        |                         |       |     | ^ |
| Date: 21-SEP-2018    |     |                       |              |             |                                                                 |                |      |              |                 |                        | F                       | Page: | 0 3 | 1 |
|                      |     |                       | т            | ABLE: SPR   | IDEN                                                            |                |      |              |                 |                        |                         |       |     |   |
|                      |     |                       | CR           | EATOR: SA   | TURN                                                            |                |      |              |                 |                        |                         |       |     |   |
| Column Name          |     | Туре                  | Width Scal   | e Nulls     | Column Comments                                                 |                |      |              |                 |                        |                         |       |     | ш |
| SPRIDEN PIDM         |     | NUMBER                | 8            | NO          | Internal identifica                                             | ation          | num  | ber o        | f the           | person.                |                         |       |     |   |
| SPRIDEN_ID           |     | VARCHAR2              | 9            | NO          | This field defines<br>access person on-1:                       | the ine.       | iden | tific        | ation           | number us              | sed t                   | 0     |     |   |
| SPRIDEN LAST NAME    |     | VARCHAR2              | 60           | NO          | This field defines                                              | the            | last | name         | of p            | erson.                 |                         |       |     |   |
| SPRIDEN_FIRST_NAME   |     | VARCHAR2              | 60           | YES         | This field identif:                                             | ies t          | he f | irst         | name            | of person.             | •                       |       |     |   |
| SPRIDEN_MI           |     | VARCHAR2              | 60           | YES         | This field identif:                                             | ies t          | he m | iddle        | name            | of person              | n.                      |       |     |   |
| SPRIDEN_CHANGE_IND   |     | VARCHAR2              | 1            | YES         | This field identif:<br>the record was an i<br>Valid values: I - | ies w<br>ID nu | mber | char         | pe of<br>ige or | a name ch<br>change    | ade t<br>hange          |       |     |   |
| SPRIDEN_ENTITY_IND   |     | VARCHAR2              | 1            | YES         | This field identif:<br>non-person record.                       | ies w<br>It    | does | er re<br>not | displ           | is person<br>ay on the | or                      | n.    |     |   |
| SPRIDEN_ACTIVITY_D   | ATE | DATE                  | 7            | NO          | This field defines                                              | the            | most | curi         | ent d           | late record            | i is                    |       |     |   |
| SPRIDEN_USER         |     | VARCHAR2              | 30           | YES         | USER: The ID for the                                            | he us          | er t | hat n        | lost r          | ecently up             | pdate                   | ed    |     |   |

| ×             | Saved JobSub Re                                                 | ports GJAJLIS S | 9.3.7 (DEVL0723)    |                 |              |    | 🔒 ADD       | 🖹 Retrieve | : 2 | RELATED          | 🗱 то  | OLS    |
|---------------|-----------------------------------------------------------------|-----------------|---------------------|-----------------|--------------|----|-------------|------------|-----|------------------|-------|--------|
| Job:          | ob: GURPDED Data Element Dictionary User ID: ATRAVIS Start Over |                 |                     |                 |              |    |             |            |     |                  |       |        |
| JO            | JOB SUBMISSIONS REPORTS                                         |                 |                     |                 |              |    |             |            |     |                  |       | Filter |
| Download File |                                                                 |                 |                     |                 |              |    |             |            |     |                  |       |        |
| J             | File Name                                                       | Job Number      | Create Date         | Created By User | Printer Code | Pr | MIME Type * | P          | F   | Delete After Day | /s    | Dele   |
| GU            | gurpded_165912.pdf                                              | 165912          | 09/21/2018 09:18:04 | ATRAVIS         |              |    | PDF         | COL        | 8   |                  | 14    | 10/    |
| ۲ 🗌           |                                                                 |                 |                     | m               |              |    |             |            |     |                  |       | •      |
| 14            | < 1 of 1 ► N                                                    | 10 - P          | er Page             |                 |              |    |             |            |     | Reco             | ord 1 | of 1   |

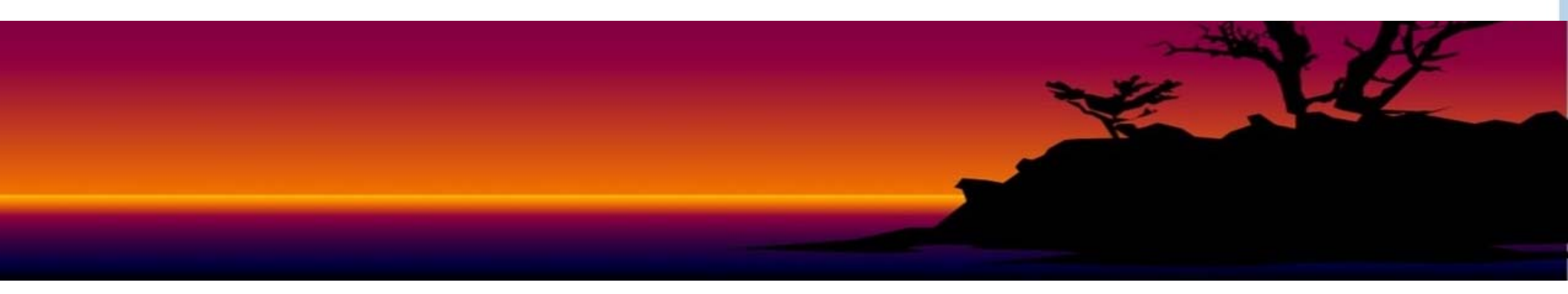

| urpded_ | 165912.pdf - Adobe Acrobat Pro |                 |             |                                                                        |
|---------|--------------------------------|-----------------|-------------|------------------------------------------------------------------------|
| ) Oper  | n 🛛 🔁 Create 🕶 🖉 🚳 🖨           |                 |             | Customize 👻 📝                                                          |
|         |                                |                 |             |                                                                        |
|         |                                |                 |             | Tools Fill & Sign Comment                                              |
| 0.      | Date: 21-SEP-2018<br>Page: 1   |                 |             | Click on Tools, Sign, and<br>Comment to access additional<br>features. |
| 2       |                                |                 | TABLE: SPR  | IDEN                                                                   |
|         |                                |                 | CPRATOR. SA | TIDN                                                                   |
| 22      | Person Identification/Name     | Repeating Table |             |                                                                        |
|         |                                |                 |             |                                                                        |
|         | Column Name                    | Type Width      | Scale Nulls | Column Comments                                                        |
|         |                                |                 |             |                                                                        |
|         | CONTORN DIDN                   |                 | 10          | Internal identification number of the new                              |
|         | son.                           | NUNDER 0        | NO          | Internal Identification humber of the per                              |
|         | SPRIDEN_ID                     | VARCHAR2 9      | NO          | This field defines the identification num                              |
|         | ber used to                    |                 |             |                                                                        |
|         | SPRIDEN LAST NAME              | VARCHAR2 60     | NO          | This field defines the last name of perso                              |
|         | n.                             |                 |             |                                                                        |
|         | SPRIDEN_FIRST_NAME             | VARCHAR2 60     | YES         | This field identifies the first name of p                              |
|         | erson.<br>SPRIDEN MI           | VARCHAR2 60     | YES         | This field identifies the middle name of                               |
|         | person.                        |                 | 120         |                                                                        |
|         | SPRIDEN_CHANGE_IND             | VARCHAR2 1      | YES         | This field identifies whether type of cha                              |
|         | nge made to                    |                 |             | the record was an ID number change or a n                              |
|         | ame change.                    |                 |             | the record was an is number change of a h                              |
|         |                                |                 |             | Valid values: I - ID change, N - name cha                              |

←)→ C û Ξ () 🔽 🔒 https://appnav-devl.ec.wvm.edu:8101/applicationNavigator/seamless ... 🖾 쇼  $\mathbf{1}$ III\ 🗊 Welcome \* × output Q JobSub Output Definition (GJAJBMO) 1 JobSub Output Definition Inquiry ? (GIIBMO) -**Delete Saved Output** 

| ×    | JobSub Output Definition GJAJBMO 9.3.7 (DEVL0723) | 🔒 ADD | 🖹 retrieve | 🛔 RELATED      | 🌞 TOOLS     |
|------|---------------------------------------------------|-------|------------|----------------|-------------|
| ▼ J0 | BSUB OUTPUT DEFINITION                            |       | 🚼 Insert   | 🗖 Delete  📲 Co | py 🏹 Filter |
|      |                                                   |       |            |                | 0           |
| Jo   | b Name  Equals  GURPDED                           |       |            |                | •           |
| Ad   | d Another Field                                   |       |            |                |             |
|      |                                                   |       |            | Clear          | All Go      |
|      |                                                   | *     |            | P              |             |
|      |                                                   |       |            |                |             |
|      |                                                   |       |            |                |             |

| X JobSub Output Defi       | nition GJAJBMO 9.3.7 (DE | EVL0723)    |              | 🔒 ADD | 🖹 retrieve  | 🖧 RELATED   | TOOLS          | 1         |
|----------------------------|--------------------------|-------------|--------------|-------|-------------|-------------|----------------|-----------|
| ▼ JOBSUB OUTPUT DEFINITION |                          |             |              |       | 8           | Insert 🗖 De | elete 🧧 Copy   | Y. Filter |
|                            |                          |             |              |       |             |             | Filter Aga     | ain 😣     |
| Job Name *                 | Enabled *                | MIME Type * | PDF Font     | PD    | F Font Size | R           | Aaximum Delete | After     |
| GURPDED                    | <b>V</b>                 | PDF         | COURIER_BOLD | 8     |             |             |                |           |
|                            | 10 - Per Page            |             |              |       |             |             | Reco           | rd 1 of 1 |

| X JobSub Out        | put Definition GJAJBMO 9.3.7 (DE  | VL0723)              |                                           | 🔒 ADD         |         |        | RELATED    | TOOL      |
|---------------------|-----------------------------------|----------------------|-------------------------------------------|---------------|---------|--------|------------|-----------|
| - JOBSUB OUTPUT DEF | INITION                           |                      |                                           |               | Dinsert | Delete | Copy       | Y. Filter |
| Job Name *          | Enabled *                         | MIME Type *          | PDF Font                                  | PDF Font Size |         | Maxin  | num Delete | e After   |
| AAPACKN             |                                   | Plain Text           |                                           |               |         |        |            | 999       |
| AAPADJS             |                                   | Plain Text           |                                           |               |         |        |            | 999       |
| AAPCARD             |                                   | Opening GJAJBMO.csv  |                                           | ×             |         |        |            | 999       |
| AAPFEED             |                                   | You have chosen to o | pen:                                      |               |         |        |            | 999       |
| AAPREMD             |                                   | GJAJBMO.csv          |                                           |               |         |        |            | 999       |
| AAPRNEW             |                                   | which is: Micro      | soft Excel Comma Separated Values Fil     | e             |         |        |            | 999       |
| AAPSTAT             |                                   | from: https://bi     | anneradmin-devl.ec.wvm.edu                | -             |         |        |            | 999       |
| ADPACCT             |                                   | What should Firefox  | do with this file?                        |               |         |        |            | 999       |
| ADPCFAE             |                                   | - Enumerate (        |                                           |               |         |        |            | 999       |
| ADPEXPD             |                                   | Open with            | Aicrosoft Excel (default)                 | •             |         |        |            | 999       |
| ADPFEED             |                                   | Save File            |                                           |               |         |        |            | 999       |
| ADPPFED             |                                   | Do this autom        | atically for files like this from now on. |               |         |        |            | 999       |
| ADPVSER             |                                   |                      |                                           |               |         |        |            | 999       |
| AFPCAMR             |                                   |                      |                                           |               |         |        |            | 999       |
| AFPDONR             |                                   |                      | ОК                                        | Cancel        |         |        |            | 999       |
| AFPSOLA             |                                   |                      |                                           |               |         |        |            | 999       |
| AFPSOLB             |                                   | Plain Text           |                                           |               |         |        |            | 999       |
| AFPSOLC             |                                   | Plain Text           |                                           |               |         |        |            | 999       |
| AFPTELF             |                                   | Plain Text           |                                           |               |         |        |            | 999       |
| 👗 🗵 Acti            | ivity Date 07/23/2018 01:24:44 AM | Activity User BASEL  | INE                                       |               |         |        |            | SAV       |
| EDIT Record: 1/7    | 28 GJRJBMO.GJRJBMO_JO             | B [1]                |                                           |               |         |        | (          | ellucian  |

|       |         | -   <del>-</del> |                  |                         |        |         | GJAJBMO [Read-   | Only] - Mic | rosoft Excel       |                                     |
|-------|---------|------------------|------------------|-------------------------|--------|---------|------------------|-------------|--------------------|-------------------------------------|
| Fi    | le Hor  | ne In            | sert Page L      | ayout Formula           | a Data | Review  | View Acrob       | oat         |                    |                                     |
|       | × .     | Calibri          | * 11             | • A A ≡                 | = 😑 🗞  | •       | Wrap Text        | General     | *                  |                                     |
| Pas   | te 🦪    | BI               | <u>a</u> •   🗄 • | <u>⊘</u> • <u>A</u> • ≡ | 三三 律   | († 🔤    | Merge & Center 🔻 | \$ - %      | •.0 .00<br>.00 →.0 | Conditional Fo<br>Formatting * as T |
| Clipt | board G |                  | Font             | Γ <sub>2</sub>          | AI     | ignment | - Gi             | Num         | ber 🛱              | Style                               |
|       | A250    |                  | ▼ (=)            | fx GURPDED              |        |         |                  |             |                    |                                     |
|       | А       | В                | С                | D                       | E      | F       | G                | Н           | I                  | J K                                 |
| 249   | GURJSDN | N                | BASELINE         | 7/23/2018 1:24          | 2      |         |                  | 999         |                    |                                     |
| 250   | GURPDED | Y                | ATRAVIS          | 9/21/2018 17:41         | 1      | 8       | COURIER_BOLD     | 14          |                    |                                     |
| 251   | GURTABL | N                | BASELINE         | 7/23/2018 1:24          | 2      |         |                  | 999         |                    |                                     |
| 252   | GURTEXT | N                | BASELINE         | 7/23/2018 1:24          | 2      |         |                  | 999         |                    |                                     |
| 253   | GURTPAC | N                | BASELINE         | 7/23/2018 1:24          | 2      |         |                  | 999         |                    |                                     |
| 254   | GUSMDID | N                | BASELINE         | 7/23/2018 1:24          | 2      |         |                  | 999         |                    |                                     |
| 255   | HWSRCTL | N                | BASELINE         | 7/23/2018 1:24          | 2      |         |                  | 999         |                    |                                     |
| 256   | ISRKADM | N                | BASELINE         | 7/23/2018 1:24          | 2      |         |                  | 999         |                    |                                     |
| 257   | ISRKBIL | N                | BASELINE         | 7/23/2018 1:24          | 2      |         |                  | 999         |                    |                                     |
| 258   | ISRKCRS | N                | BASELINE         | 7/23/2018 1:24          | 2      |         |                  | 999         |                    |                                     |
| 259   | ISRKGRD | N                | BASELINE         | 7/23/2018 1:24          | 2      |         |                  | 999         |                    |                                     |
| 260   | ISRKSCH | N                | BASELINE         | 7/23/2018 1:24          | 2      |         |                  | 999         |                    |                                     |
|       |         | 1                |                  |                         |        |         |                  |             |                    |                                     |

#### **Banner 9 Testing Strategies**

- If you have a written test plan, you can use that to guide all pages and processes that must be tested.
- If you have procedure documentation or job aids, use those.
- Parallel processing: for everything you do in Banner 8 Production, try it in Banner 9 Test as well.
- Unit Testing vs Lifecycle Testing
- Think about occasional processes and try to ensure all key processes that occur with a year are covered.
- If something doesn't look right, test it in Banner 8 to compare results.

#### **Banner 9 Practice**

- WVM Banner resources: <u>https://wvmccd.sharepoint.com/sites/Banner9/SitePages/Banne</u> <u>r-9-Portal-Site.aspx</u>
  - Includes link to Test Banner 9 Instance
- Can use any web browser, but Firefox and Chrome perform best.
  - Must use IE if you need to access any Banner 8 forms (SOATERM, SFAREGS, SSASECT, SSAACCL, SSAACRL)
- If problems, clear cache and restart browser, and/or use Private Browsing/Incognito.

### Banner 9 Login

#### Logging in to Banner 9 is different !

You will use your WVM email account (really Active Directory or "AD")

West Valley Employees: <u>Firstname.lastname@westvalley.edu</u>

Mission Employees: <u>Firstname.lastname@missioncollege.edu</u>

District Employees: Firstname.lastname@wvm.edu

Part Time Faculty, and Short Term Employees of all e-classes: <u>firstname.lastname@wvm.edu</u>

Password: Same as when logging in to computer or webmail

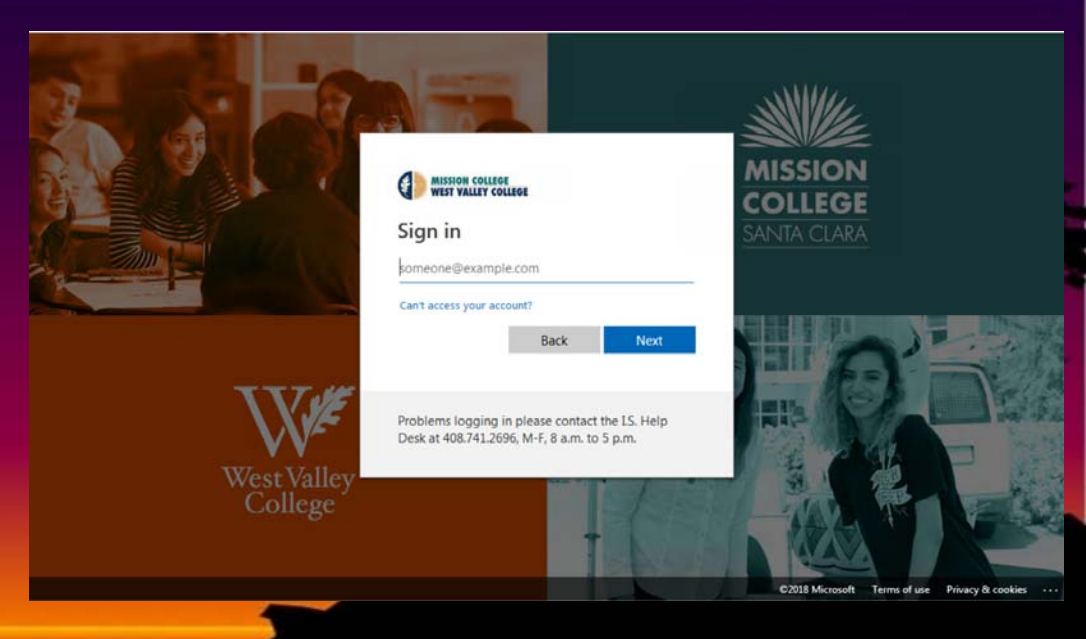

#### **Banner 9 Practice**

- Pick 3 to 5 forms you commonly use and test each Banner 9 page.
- Try to ensure you look at complex pages, single record vs multiple record pages, rule and control pages, grid layout, inquiry pages, validation pages, and run a Job Sub process.

• Questions?

#### Banner 9 Summary

- WVM Banner 9 Portal: <u>https://wvmccd.sharepoint.com/sites/Banner9/SitePages/Banne</u> <u>r-9-Portal-Site.aspx</u>
  - Includes link to Test Banner 9 Instance and Banner 9 Reference handout.
- WVM Go-live planned for November 5<sup>th</sup>
- Self Service implementation starts in 2019.